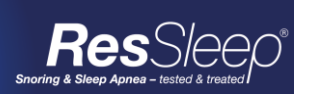

## healthy, pc

## PRACTIX

2. 3.

4.

5. 6.

7.

8. 9.

- 1. Go to the **ResSleep** website (<u>www.ressleep.com.au</u>)
  - Select Referrals a.
  - Under Practix Click Referral Form Template h

|         |                                                                                                    | in romplato                |                                                                                   |
|---------|----------------------------------------------------------------------------------------------------|----------------------------|-----------------------------------------------------------------------------------|
|         | practiX                                                                                                    |                            |                                                                                   |
|         | <ul> <li>Installation Instructions</li> <li>Referral F</li> </ul>                                                                                                    | Form Template              | Template User Guide                                                               |
|         | <ul> <li>c. Select <i>Save As</i></li> <li>i. Save to the desktop</li> <li>d. Select <i>Open folder</i> from the yellow</li> </ul>                                                                                                    | w prompt at the b          | ottom of the screen                                                               |
| The     | Femplate.rtf download has completed.                                                                                                    |                            | ▼ Ogen folder <u>V</u> iew downloads ×                                            |
|         | NB: Do not select <i>OPEN</i> this will temp                                                                                                    | corrupt the merge<br>plate | e fields for this                                                                 |
| 2.      | Open Practix                                                                                                    |                            |                                                                                   |
| 3.      | <ul> <li>Click Administration from the main login screen         <ul> <li>a. Select System Configuration; Select Templates; Select Register Document Template; Select Modify (shown right)</li> <li>b. This will open the Register Document Templates Screen</li> </ul> </li> <li>Practice Management         <ul> <li>System Configuration</li> <li>System Configuration</li> <li>System Configuration</li> <li>System Configuration</li> <li>Organisation</li> <li>Patient / Debtor Options</li> <li>Billing Setup</li> <li>Resources, Schedules &amp; Rosters</li> <li>Contacts</li> </ul> </li> </ul> |                            |                                                                                   |
| 4.<br>- | Select the <i>Letter/Document template type</i> From the drop down Clinical Templates                                                                                                    |                            |                                                                                   |
| 5.      | Click New                                                                                                    |                            |                                                                                   |
| 6.      | right)                                                                                                    | nloaded. (shown            | Create New<br>Do you wish to: <u>Select an existing file to use as a template</u> |
| 7.      | Select the <b>ResSleep_Referral(Practix)_</b><br>USB/Saved location                                                                                                    | v1-1from the               | Create a new MS Word document as a template                                       |
| 8.      | Enter the title of the Template (circled in red) <b>ResSleep Referral v1-1</b>                                                                                                    |                            |                                                                                   |
| 9.      | Word will open to show the template                                                                                                    | Register                   | Document Templates                                                                |
|         |                                                                                                    |                            |                                                                                   |

- a. Click save and close Word
- 10. Click the *referral sent* tick box (circled in orange)
- 11. Click Save (circled in green)

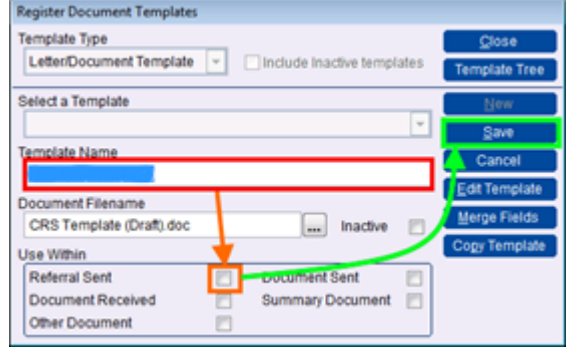